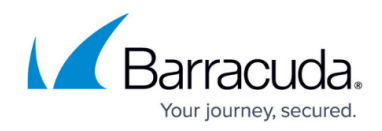

# **Summary Reports**

https://campus.barracuda.com/doc/78809620/

#### **Daily Summary Reports**

You can configure users to receive a once-daily summary report that includes information about the Barracuda Backup appliance and the last run of each backup schedule from the previous day.

#### Figure 1. Sample Daily Summary Report.

| Barracuda   B       | ackup                    |                        |              |                   |         |
|---------------------|--------------------------|------------------------|--------------|-------------------|---------|
| Overview of All     | Schedules                |                        |              |                   |         |
| Date                | July 26 2015 8:00pm to   | July 26 2015 8:25pm E  | DT           |                   |         |
| Account             | Barracuda Networks       |                        |              |                   |         |
| BBS                 | Technical Marketing BB   | S in Ann Arbor, MI, US |              |                   |         |
| Serial              | 643160                   |                        |              |                   |         |
| Model               | Barracuda Backup Appl    | iance 690              |              |                   |         |
| Errors              | 0                        |                        |              |                   |         |
| Warnings            | 0                        |                        |              |                   |         |
| Items added         | 2059 (3.30 GB)           |                        |              |                   |         |
| Items modified      | 2854 (180.85 GB)         |                        |              |                   |         |
| Items removed       | 2243 (4.34 GB)           |                        |              |                   |         |
| Offsite replication | Offsite transfers comple | te                     |              |                   |         |
|                     |                          |                        |              |                   |         |
| Disk space used     | 11%                      |                        |              |                   |         |
| Raw current storage | 795.46 GB                |                        |              |                   |         |
|                     |                          |                        |              |                   |         |
| Backup Status       |                          |                        |              |                   |         |
| Schedule            | Start Time               | Duration               | Sources      | Status            | Details |
| Agent Backups       | July 26 2015 8:00pm EDT  | 24 mins, 28 secs       | Suctom State | Success           |         |
|                     |                          |                        | Cilocustem   | Ouccess<br>Occess |         |
|                     |                          |                        | rilesystem   | Success           |         |

To configure Summary Reports for users on the account:

- 1. Go to the **Admin > Users** page, and click **Edit** in the **Actions** column for that user.
- 2. In the Email notifications section, select Backup Summary Reports:

# Barracuda Backup

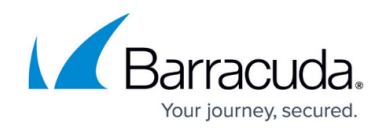

| Edit User Demo        | Admin                                                                                                    |                                                                                                 | Cance                                                                                        | Save               |
|-----------------------|----------------------------------------------------------------------------------------------------|-------------------------------------------------------------------------------------------------|----------------------------------------------------------------------------------------------|--------------------|
| Edit user details     |                                                                                                    |                                                                                                 |                                                                                              |                    |
| Account               | Demo Co Inc                                                                                                    |                                                                                                 |                                                                                              |                    |
| Email notifications   | <ul> <li>Backup Summary Reports i<br/>You will receive a report betw</li> <li>Backup Detailed Reports and<br/>un will receive a report and</li> </ul> | for each appliance daily<br>veen 8 AM and 9 AM including information<br>ir each backup job      | about the last run of each schedule the prev                                                 | ious day.          |
|                       | <ul> <li>Alerts when a backup job ha</li> <li>Notices when your software</li> </ul>                                                                   | as errors or if your appliance is offline<br>is updated                                         | naton an itema inat were backed up.                                                          |                    |
| IP login restrictions | Enter an IP block in single 192.1<br>192.168.0.128 notation to spec<br>with a comma.                                                                  | ]<br>168.1.100 notation, CIDR net block 192.1(<br>ify the IP addresses that this user is allowe | 58.1.0/24 notation or a range in 192.168.0<br>d to log in from. Multiple IP blocks or ranges | .0-<br>can be sepa |
| User role             | Account Administrator                                                                                                    | •                                                                                               |                                                                                              |                    |
|                       | Account Administrators have for<br>Barracuda Backup Appliance A<br>accounts.                                                                          | ull access to all Barracuda Backup Appliar<br>Administrators have full access to backup         | ces within the account.<br>appliances selected below, minus the ability                      | ∕ to edit/view     |
|                       | <b>Operators</b> are limited to viewing<br>cannot restore data or edit user a                                                                         | n statistics and modifying backup configura<br>accounts.                                        | ion for selected Barracuda Backup Appliand                                                   | es. Operato        |
|                       | Helpdesk users are limited to vie                                                                                                    | ewing the status page, the restore browser                                                      | and restore reports on Barracuda Backup A                                                    | opliances.         |

3. Click Save.

To configure Summary Reports for *users not associated with your account* (non-users such as your reseller):

- 1. Go to the **Admin > Email Notifications** page, and enter the recipient's email address in the **Email Address** field.
- 2. In the Send section, select Backup Summary Reports:

| Add a recipient |                                                                                                    |  |  |  |
|-----------------|----------------------------------------------------------------------------------------------------|--|--|--|
| Email Address   | admin@testcompany.com                                                                                                    |  |  |  |
| Send            | <ul> <li>Backup Summary Reports for each appliance daily<br/>You will receive reports once a day including information about the last run of each schedule the previous day</li> <li>Backup Detailed Reports for each backup job<br/>You will receive a report each time a backup job completes, including a list of all items that were backed up.</li> </ul> |  |  |  |
|                 | Notices when your software is updated                                                                                                    |  |  |  |

3. Click Add. The email address is added to the Recipients table.

### **Backup Summary Report**

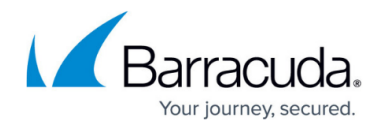

You can send customized Backup Summary Reports to any email recipient. Backup Summary Reports include information about the Barracuda Backup appliance and information about the backup schedules that ran on the selected day(s).

Figure 1. Sample Backup Summary Report.

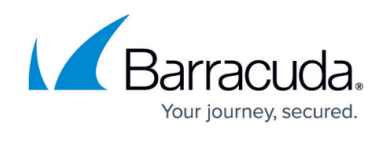

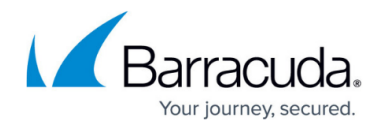

#### Barracuda | Backup

| Overview of All     | w of All Schedules         |                                                  |            |           |         |  |  |
|---------------------|----------------------------|--------------------------------------------------|------------|-----------|---------|--|--|
| Date                | July 27 2015 11:21am to    | July 27 2015 11:21am to July 28 2015 12:24pm EDT |            |           |         |  |  |
| Account             | Barracuda Networks         | Barracuda Networks                               |            |           |         |  |  |
| BBS                 | (6.2) Technical Marketing  | Vx in Ann Arbor, MI, US                          |            |           |         |  |  |
| Serial              | 667634                     |                                                  |            |           |         |  |  |
| Model               | Barracuda Backup Applia    | nce 390Vx                                        |            |           |         |  |  |
| Errors              | 0                          |                                                  |            |           |         |  |  |
| Warnings            | <mark>≜</mark> 1           |                                                  |            |           |         |  |  |
| Items added         | 140228 (57.18 GB)          |                                                  |            |           |         |  |  |
| Items modified      | 104 (489.42 MB)            |                                                  |            |           |         |  |  |
| Items removed       | 0 (0 bytes)                |                                                  |            |           |         |  |  |
| Offsite replication | 131.33 GB left to transfer |                                                  |            |           |         |  |  |
| Disk space used     | 6%                         |                                                  |            |           |         |  |  |
| Raw current storage | 510.48 GB                  |                                                  |            |           |         |  |  |
| Backup Status       |                            |                                                  |            |           |         |  |  |
| Schedule            | Start Time                 | Duration                                         | Source     | es Status | Details |  |  |
| Server 2008         | July 28 2015 12:23pm EDT   | 1 min, 15 secs                                   | Filesystem | Success   |         |  |  |
| Server 2008         | July 28 2015 12:20pm EDT   | 1 min, 15 secs                                   | Filesystem | Success   |         |  |  |

#### To send a Backup Summary Report:

- 1. Log in to Barracuda Backup at login.barracuda.com.
- 2. Go to the **Reports > Backup** page.
- 3. Click Send Summary Report:

| Backup Restore Large Items Audit Log |                                                                       |                            |                          |                     |   |                    |  |  |
|--------------------------------------|-----------------------------------------------------------------------|----------------------------|--------------------------|---------------------|---|--------------------|--|--|
| (6.2)                                | (6.2) Technical Marketing Vx: Backup Reports Send Summary Report      |                            |                          |                     |   |                    |  |  |
| Schedul                              | Schedules All   Sources All   From  Now  Date 2015-07-30 - 2015-07-30 |                            |                          |                     |   |                    |  |  |
|                                      | Name Start Time Duration © Size © Errors © Warnings ©                 |                            |                          |                     |   |                    |  |  |
| <b>A</b>                             | VMware<br>10 modified (46.98 GB)                                      | 10:07pm EDT<br>Jul 29 2015 | 46 minutes<br>33 seconds | 46.98<br>gigabytes  | 0 | 2 Download Details |  |  |
| Θ                                    | Server 2008<br>6 added (0 bytes), 66 modified (113.84 MB)             | 8:00pm EDT<br>Jul 29 2015  | 1 minute<br>15 seconds   | 113.84<br>megabytes | 0 | 0 Download Details |  |  |

4. Enter the recipient's email address in the **Send to** field, select the data range from which you want to include your schedules, then click **Send Report**:

# Barracuda Backup

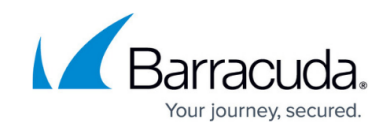

| Send Sun         | nmary Report              |                   |           |        | ×           |
|------------------|---------------------------|-------------------|-----------|--------|-------------|
| Send to          | admin@testcompany.com     |                   |           |        |             |
| Include          | Schedules from            | 2015-07-27        | - 2015-07 | /-30   |             |
|                  | Schedules on              | 2015-07-30        |           |        |             |
|                  | All schedules (no         | date limitation)  |           |        |             |
|                  |                           |                   |           | Cancel | Send Report |
| Click <b>O</b> l | <b>K</b> in the confirm   | ation screen      | :         |        |             |
| Send Sur         | nmary Report              |                   |           |        | ×           |
| 0                | The report will be sent t | o slubahn@barracu | da.com    |        |             |
|                  |                           |                   |           |        | ОК          |

# Barracuda Backup

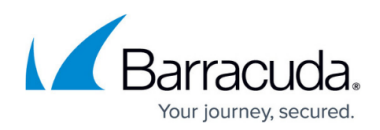

## Figures

- 1. Daily01.png
- 2. EditUser.png
- 3. summary02.png
- 4. summary01.png
- 5. summary05.png
- 6. summary06.png
- 7. summary07.png

© Barracuda Networks Inc., 2024 The information contained within this document is confidential and proprietary to Barracuda Networks Inc. No portion of this document may be copied, distributed, publicized or used for other than internal documentary purposes without the written consent of an official representative of Barracuda Networks Inc. All specifications are subject to change without notice. Barracuda Networks Inc. assumes no responsibility for any inaccuracies in this document. Barracuda Networks Inc. reserves the right to change, modify, transfer, or otherwise revise this publication without notice.